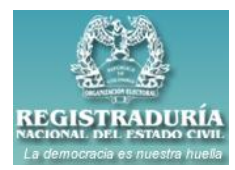

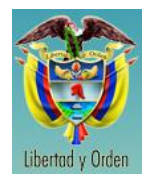

A continuación se relacionan los pasos a seguir para ingresar a la herramienta de Sistema de Información de Defunciones cuando el navegador nos indica que existe un problema con el certificado de seguridad de este sitio web.

Los pasos que se relacionan corresponden a los navegadores de Internet Explorer, Mozilla Firefox y Google Chrome.

#### Internet Explorer

1. En la barra de direcciones ingresar la dirección de la página <u>https://www3.registraduria.gov.co/defunciones</u>, al tratar de ingresar nos aparece la siguiente ventana.

| 8 | Existe un problema con el certificado de seguridad de este sitio web.                                                                          |
|---|----------------------------------------------------------------------------------------------------|
|   | El certificado de seguridad de este sitio web expiró o todavía no es válido.                                                                   |
|   | Los problemas con los certificados de seguridad pueden indicar un intento de engañarle o de interceptar<br>cualquier dato enviado al servidor. |
|   | Le recomendamos que cierre esta página web y no vaya a este sitio web.                                                                         |
|   | 🖉 Haga clic aquí para cerrar esta página web.                                                                                                  |
| < | 😵 Vaya a este sitio web (no recomendado).                                                                                                    |
|   | ⊙ Más información                                                                                                    |

- 2. Seleccionar la opción "Vaya a este sitio web (no recomendado)". Al seleccionar esta opción nos aparece la página para ingresar a la herramienta Sistema de Información de Defunciones.
- **3.** Ingresar a la Herramienta normalmente.

| REGISTRADURÍA<br>AMERINAN ARL ENTADO CIVIL<br>La democació es nuestra huela | Organización Electoral<br><b>Registraduría Nacional del Estado Civil</b><br>República de Colombia |  |  |  |  |  |
|-----------------------------------------------------------------------------|---------------------------------------------------------------------------------------------------|--|--|--|--|--|
| Sistema de Información de defunciones<br>INGRESO AL SISTEMA                 |                                                                                                   |  |  |  |  |  |
| Usuario:<br>Contraseña:                                                     | Ingresar Nuevo usuario                                                                            |  |  |  |  |  |

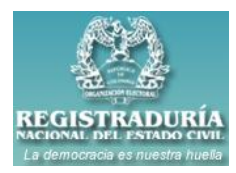

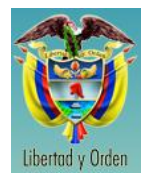

### **Mozilla Firefox**

1. En la barra de direcciones ingresar la dirección de la página <u>https://www3.registraduria.gov.co/defunciones</u>, al tratar de ingresar nos aparece la siguiente ventana.

|   | Ha pedido a Firefox que se conecte de forma segura a <b>www3.registraduria.gov.co</b> , pero no se puede<br>confirmar que la conexión sea segura.                                                                        |  |
|---|----------------------------------------------------------------------------------------------------|--|
|   | Normalmente, cuando se intente conectar de forma segura, los sitios presentan información verificada<br>para asegurar que está en el sitio correcto. Sin embargo, la identidad de este sitio no puede ser<br>verificada. |  |
|   | ¿Qué debería hacer?                                                                                                    |  |
|   | Si normalmente accede a este sitio sin problemas, este error puede estar ocurriendo porque alguien<br>está intentando suplantar al sitio, y no debería continuar.                                                        |  |
| • | ¡Sácame de aquí!                                                                                                    |  |
|   | Detalles técnicos                                                                                                    |  |

2. Seleccionar la opción "Entiendo los Riesgos". Al seleccionar esta opción nos aparece lo siguiente.

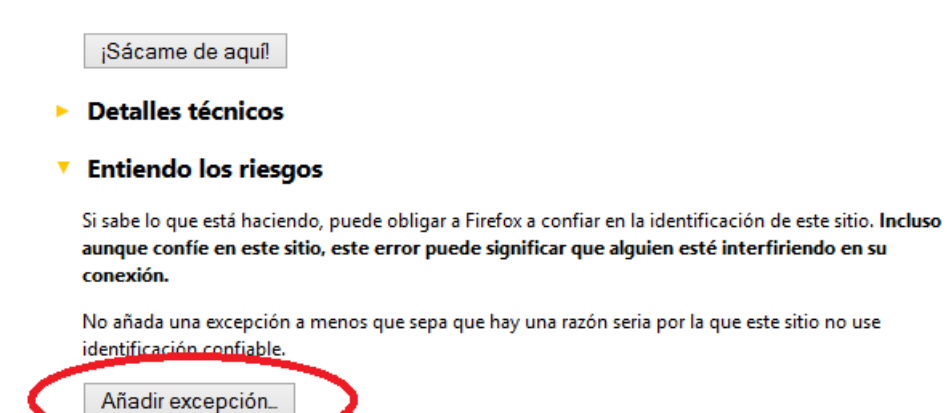

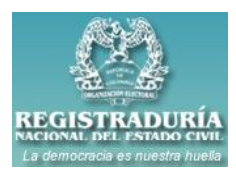

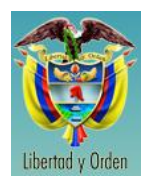

**3.** Seleccionamos la opción que dice "Añadir Excepción". Al seleccionar esta opción nos aparece la siguiente ventana y en esta seleccionamos la opción que dice "Confirmar excepción de Seguridad".

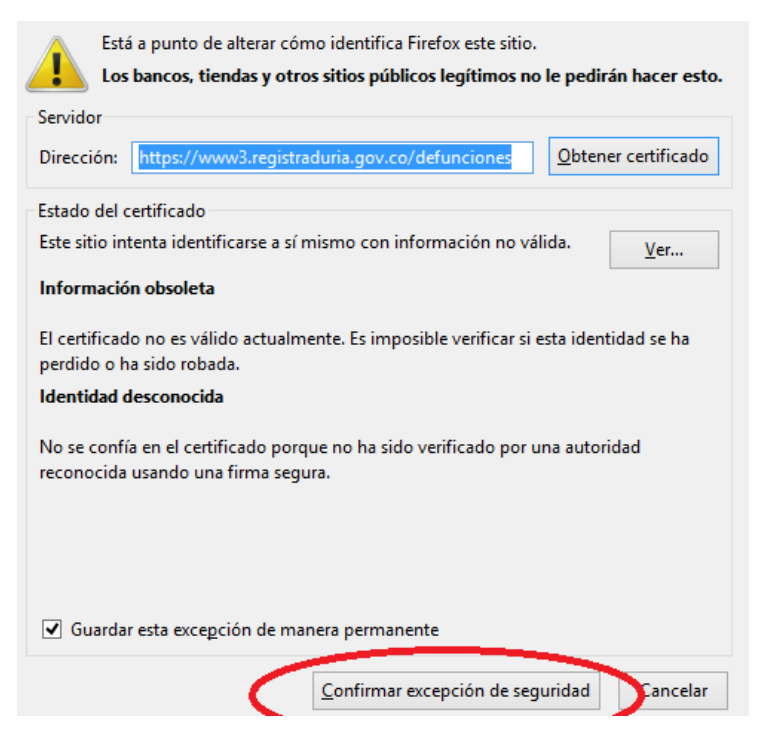

**4.** Al seleccionar esta última opción nos aparece la página para ingresar a la herramienta Sistema de Información de Defunciones.

| REGISTRADURÍA<br>NATIONAL PRI JATADO CIVIL<br>La democrada es nuestra huelo | Organización Electoral<br><b>Registraduría Nacional del Estado Civil</b><br>República de Colombia |  |  |  |  |  |  |
|-----------------------------------------------------------------------------|---------------------------------------------------------------------------------------------------|--|--|--|--|--|--|
| Sistema de Información de defunciones<br>INGRESO AL SISTEMA                 |                                                                                                   |  |  |  |  |  |  |
| Usuario:<br>Contraseña:                                                     | Ingresar Nuevo usuario                                                                            |  |  |  |  |  |  |

En este navegador solo se debe hacer estos pasos la primera vez que se quiera ingresar a la herramienta, no es necesario hacerlo cada vez al ingresar ya que el sistema guarda la información del certificado de seguridad.

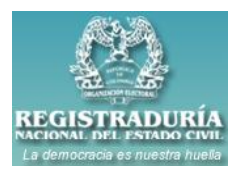

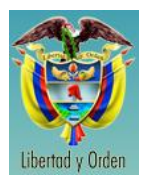

### **Google Chrome**

1. En la barra de direcciones ingresar la dirección de la página <u>https://www3.registraduria.gov.co/defunciones</u>, al tratar de ingresar nos aparece la siguiente ventana.

| Has intentado acceder a                                                                                                    | , pero el servidor contiene un certificado emitido por una entidad que no es de confianza para              |  |  |                   |  |
|----------------------------------------------------------------------------------------------------|----------------------------------------------------------------------------------------------------|--|--|-------------------|--|
| el sistema operativo de tu equ                                                                                                    | ipo. Esto puede suponer que el servidor hava generado sus proplas credenciales de seguridad, en las gui     |  |  |                   |  |
| Google Chrome no puede con                                                                                                    | fiar en relación con la información de identidad, o que un atacante haya intentado interceptar tus          |  |  |                   |  |
| comunicaciones. No debes continuar, sobre todo si no has recibido nunca esta advertencia para este stilo.                         |                                                                                                    |  |  |                   |  |
|                                                                                                    |                                                                                                    |  |  |                   |  |
|                                                                                                    |                                                                                                    |  |  | ★ Más información |  |
| Cuando te conectas a un sitio                                                                                                    | web seguro, el servidor que lo aloja ofrece a tu navegador lo que se conoce con el nombre de                |  |  |                   |  |
| "certificado" para verificar su i                                                                                                 | dentidad. Este certificado contiene información de identidad, como la dirección del sitio web, que es       |  |  |                   |  |
| verificada por un tercero en el                                                                                                   | que confía tu ordenador. Al comprobar que la dirección del certificado concuerda con la dirección del sitio |  |  |                   |  |
| web, se puede verificar la comunicación segura con el sitio web correspondiente y no con un tercero (como un atacante de tu red). |                                                                                                    |  |  |                   |  |
| En este caso, ningún tercero o                                                                                                    | le confianza ha verificado el certificado. Cualquier usuario puede crear un certificado en nombre de un     |  |  |                   |  |
| determinado sitio web, por lo o                                                                                                   | ue es necesario que se verifique a través de un tercero de confianza. Si no se verifica el certificado, la  |  |  |                   |  |
| Información de Identidad Indica                                                                                                   | ada en el mismo no tendrá validez. No es posible verificar que has establecido comunicación con             |  |  |                   |  |
| 161.111.156.253 en lugar de o                                                                                                    | on un atacante que haya generado su propio certificado haciándose pasar por 181.111.156.253, por lo         |  |  |                   |  |
| que no debes continuar en este caso.                                                                                              |                                                                                                    |  |  |                   |  |
| Sin embargo, si trabajas en ur                                                                                                    | a organización que genera sus propios certificados e intentas conectarte a un sitio web interno que utiliza |  |  |                   |  |
| esos certificados, puedes solo                                                                                                    | cionar este problema de forma segura. Puedes importar el certificado raíz de tu organización como           |  |  |                   |  |
| "certificado raíz", tras lo cual l                                                                                                | os certificados que emita o que verifique tu organización se considerarán certificados de confianza y este  |  |  |                   |  |
| error ya no anarecerá la próvin                                                                                                   | na vaz nue intentes conectarte a un sitio web interno. Para obtener avurta sobre crómo afactir un nuevo     |  |  |                   |  |

2. Seleccionar la opción que dice "Continuar de Todos Modos", al seleccionarla nos aparece la página para ingresar a la herramienta Sistema de Información de Defunciones.

| RECISTRADURIA<br>MATINAL DRI PATADO CAVIL<br>La democracia es nuestra hueso | Organización Electoral<br><b>Registraduría Nacional del Estado Civil</b><br>República de Colombia |  |  |  |  |  |
|-----------------------------------------------------------------------------|---------------------------------------------------------------------------------------------------|--|--|--|--|--|
| Sistema de Información de defunciones<br>INGRESO AL SISTEMA                 |                                                                                                   |  |  |  |  |  |
| Usuario:<br>Contraseña:                                                     | Ingresar Nuevo usuario                                                                            |  |  |  |  |  |